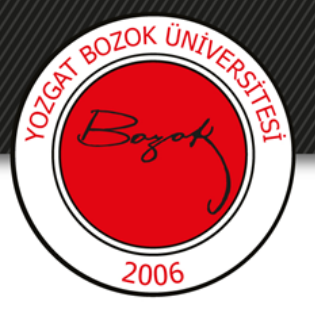

# **YOZGAT BOZOK ÜNİVERSİTESİ**

### Kısa Cevaplı Soru Ekleme

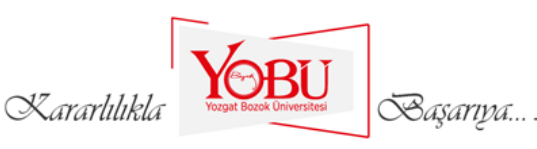

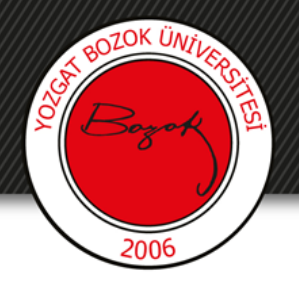

Dersin ilgili sınavına tıklanır.

## ARA SINAV HAFTASI

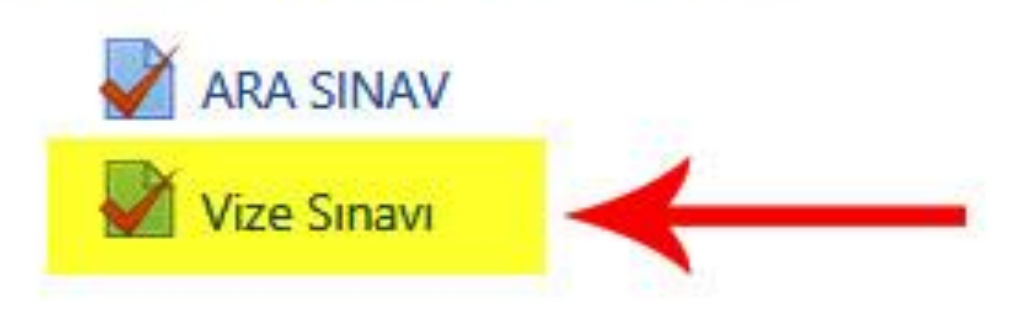

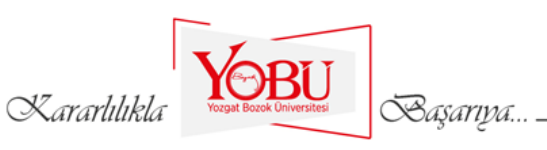

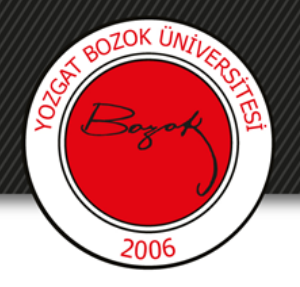

### 'Ekle' kısmından 'yeni bir soru'ya tıklanır.

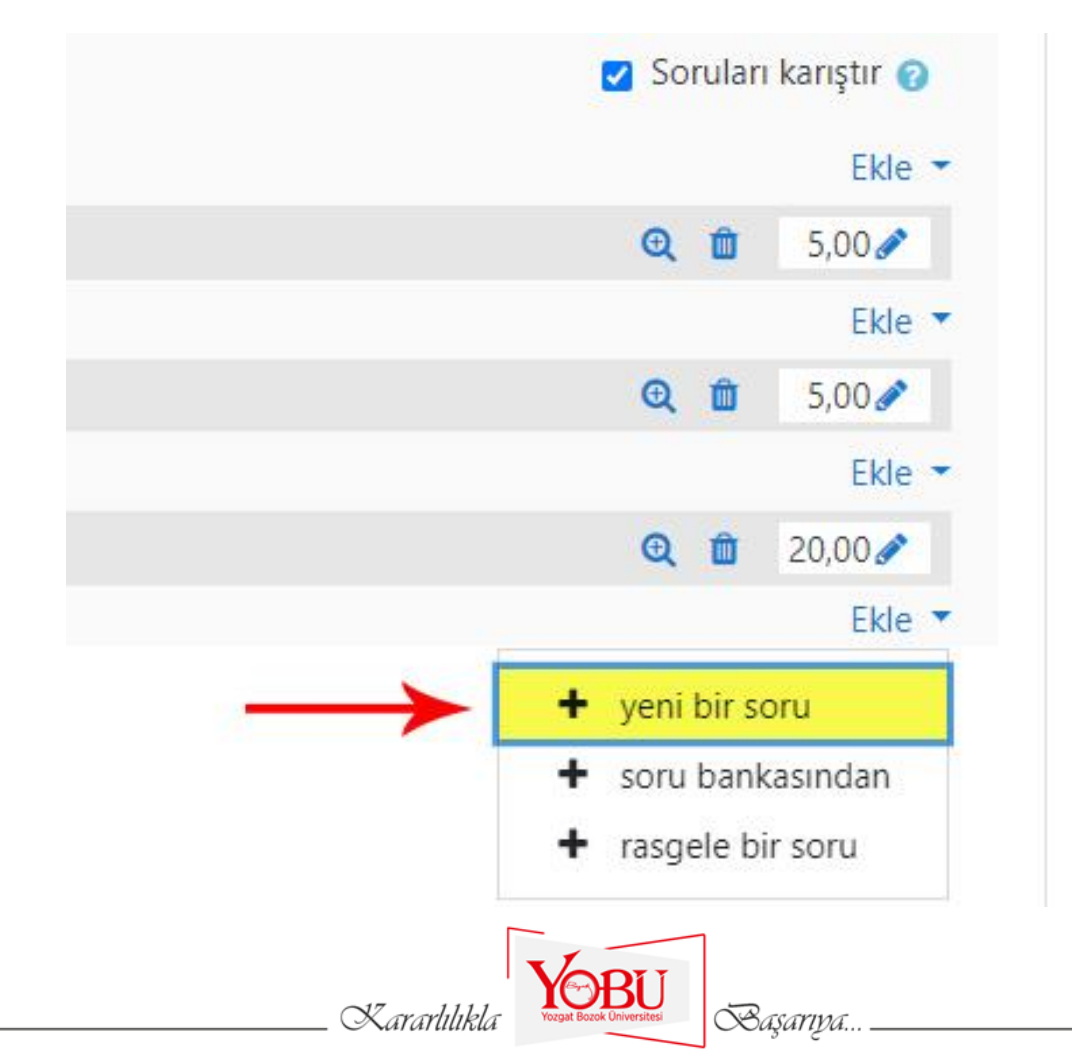

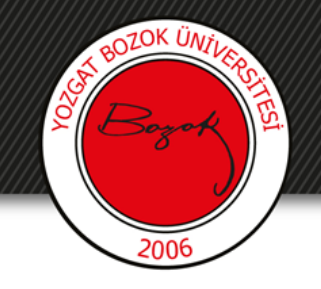

- 'Kısa cevap' seçeneği işaretlenir (1).
- 'Ekle' butonuna basılır (2).

Kararlılıkla

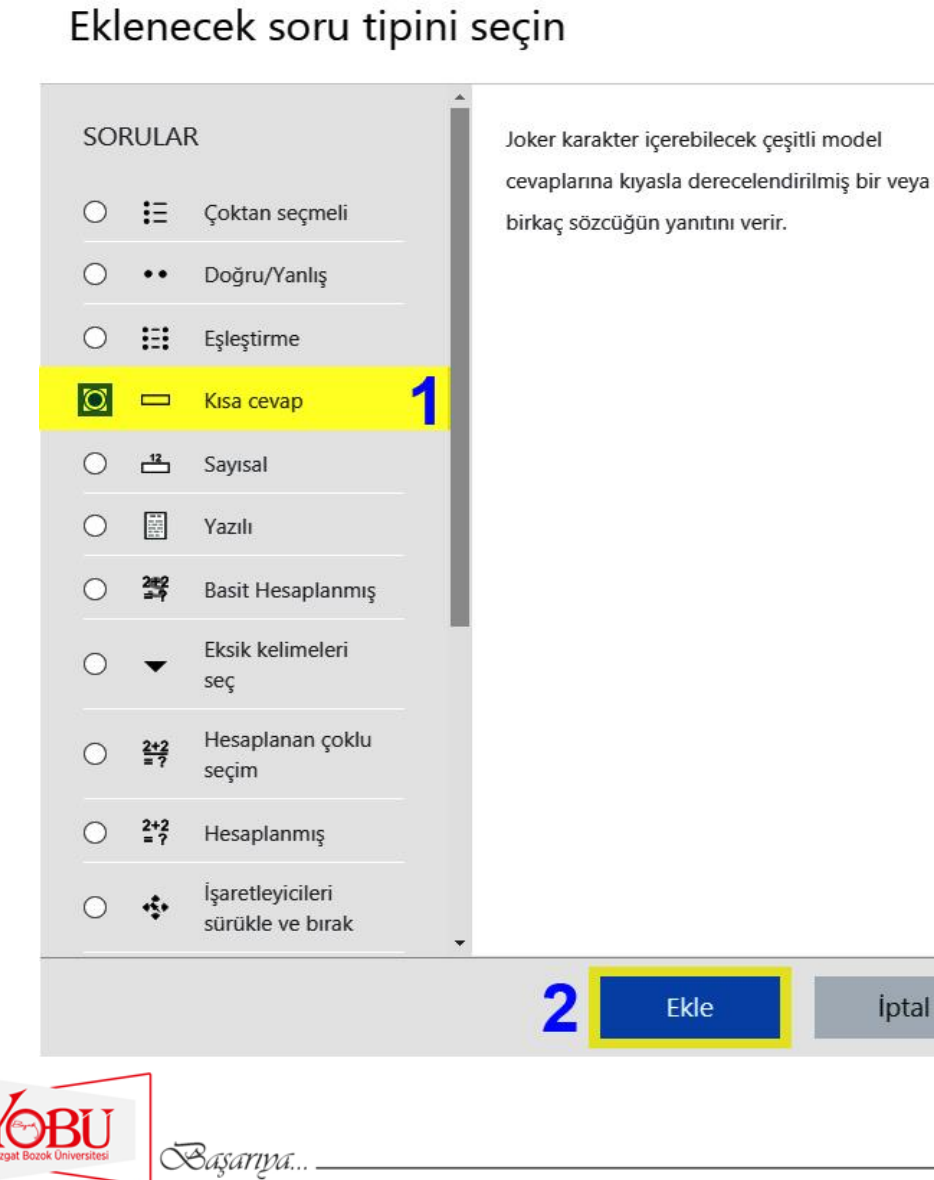

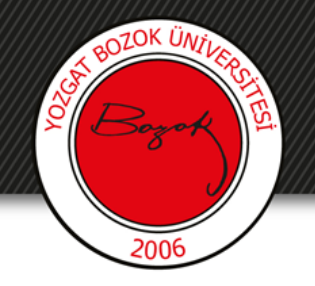

- Soru adı kısmına 'Kısa cevap' yazılır (1).
- Soru metini kısmına Sınav sorusu yazılır (2).
- Varsayılan not kısmına sorunun puan değeri girilir (3).
- Genel geri bildirim kısmına açıklama girilebilir (4).
- Büyük/küçük harf duyarlılığı sekmesinden, büyük/küçük harf duyarlılığının önemli/önemsiz olması seçilebilir (5).

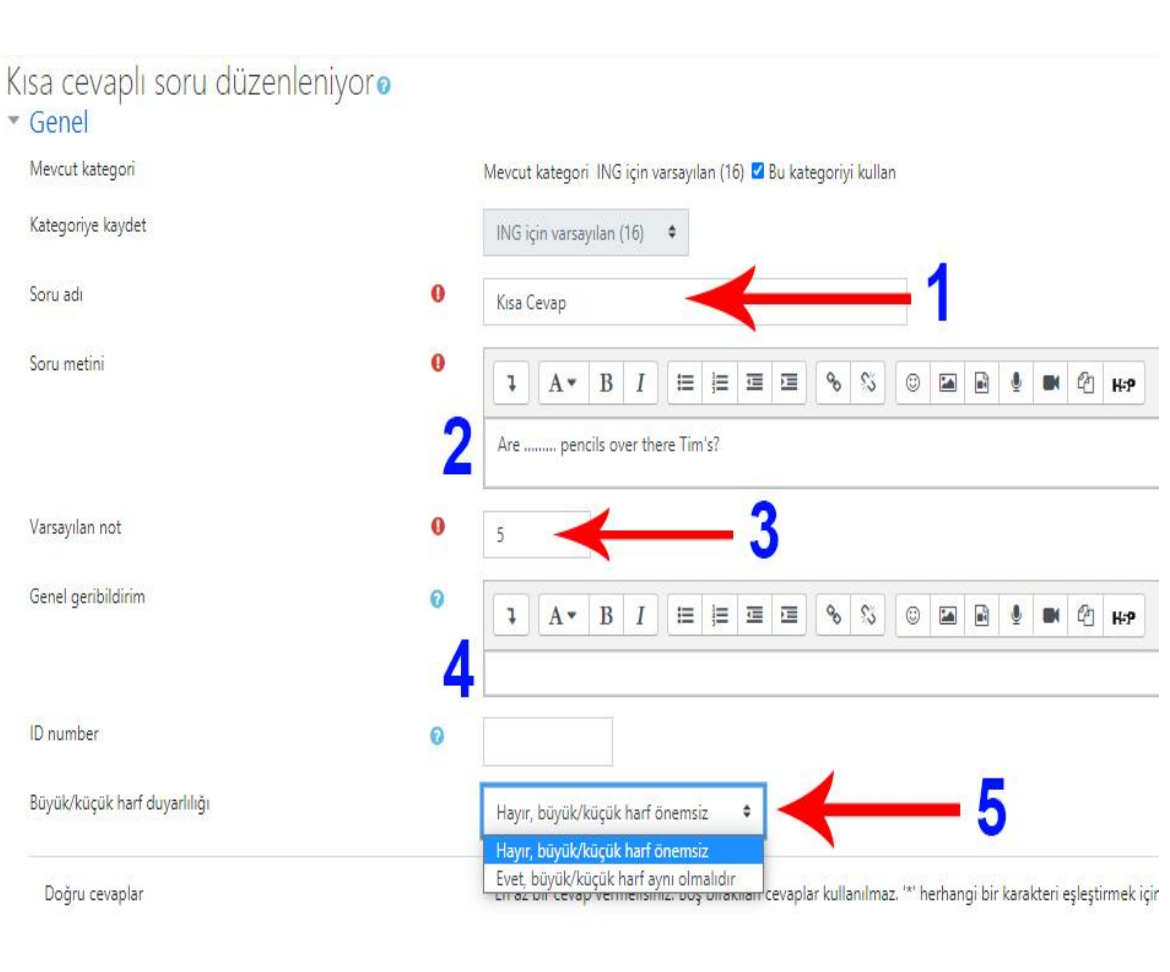

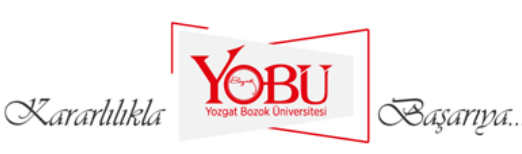

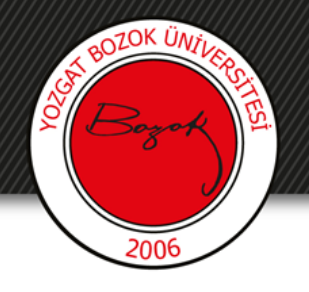

- L. cevap kısmına doğru cevap yazılır (1).
- Doğru seçeneğin bulunduğu not kısmı %100 yapılır (2).
- Diğer cevap seçeneklerine istenirse kabul edilebilecek diğer cevaplar (harf hatası, eş anlamlı vb.) yazılır (3).
- Diğer cevapların puan yüzdeleri belirtilir (4).
- Daha fazla seçenek eklemek için
  '3 seçenek daha ekle'ye basılır (5).

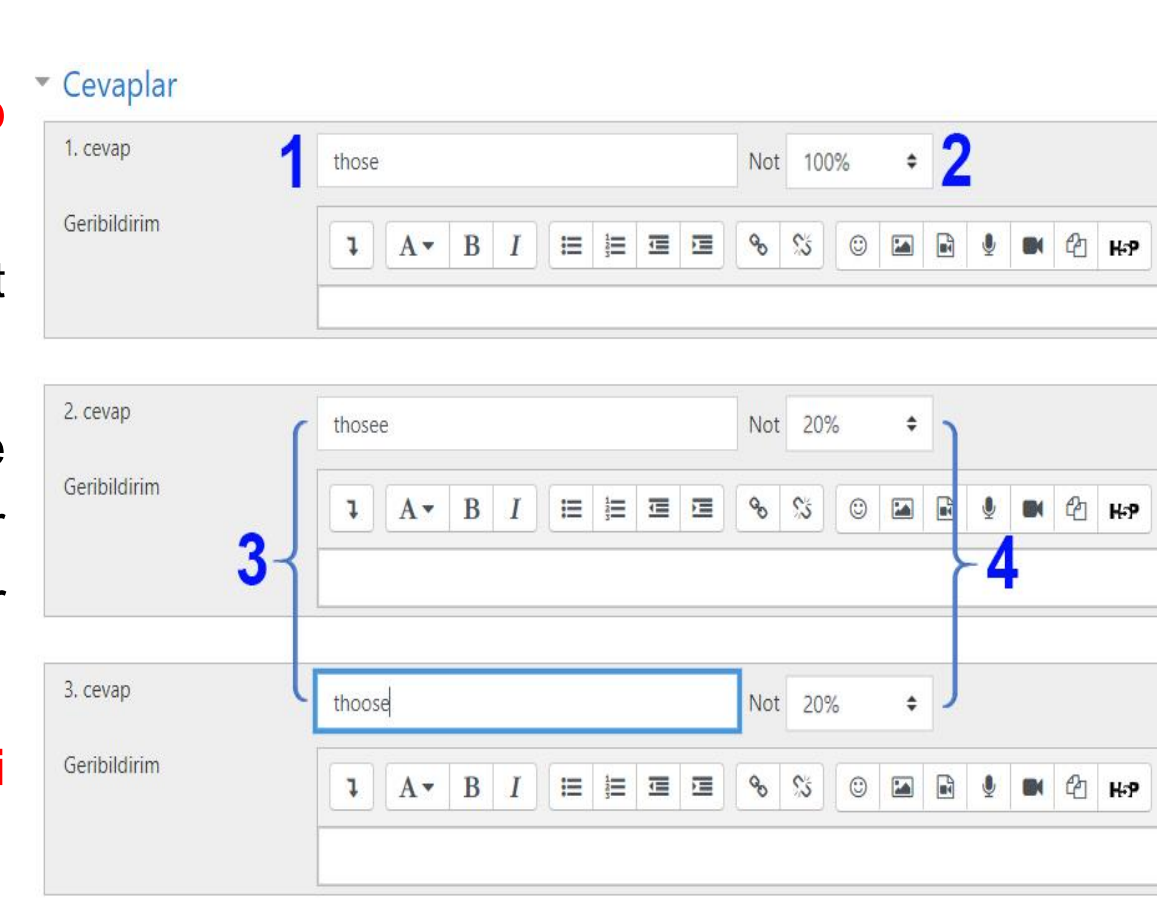

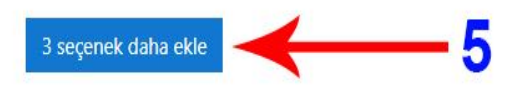

Başarıya...

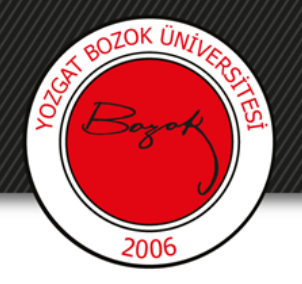

#### 'Değişiklikleri kaydet' butonuna tıklanarak soru kaydedilir.

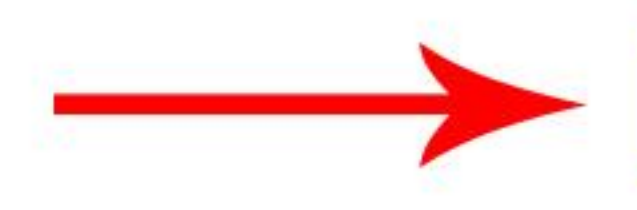

Değişiklikleri kaydet ve düzenlemeye devam et

Değişiklikleri kaydet İptal

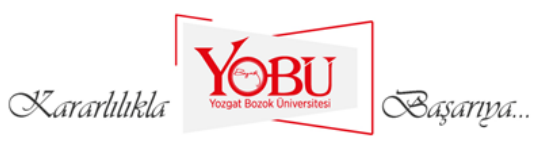